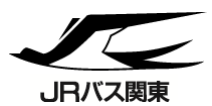

## 航空科学博物館フリー乗車券[WEB版]

## へ成田地区のJRバスが乗り降り自由/

成田駅と航空科学博物館の間が1日乗り降り自由なフリーきっぷです。 バス往復運賃よりもお安くご利用いただけますので、およそ500本の桜 と飛行機を一緒に楽しむことのできるさくらの山や航空科学博物館へ のお出かけはもちろん、普段使いにもぜひご利用ください。

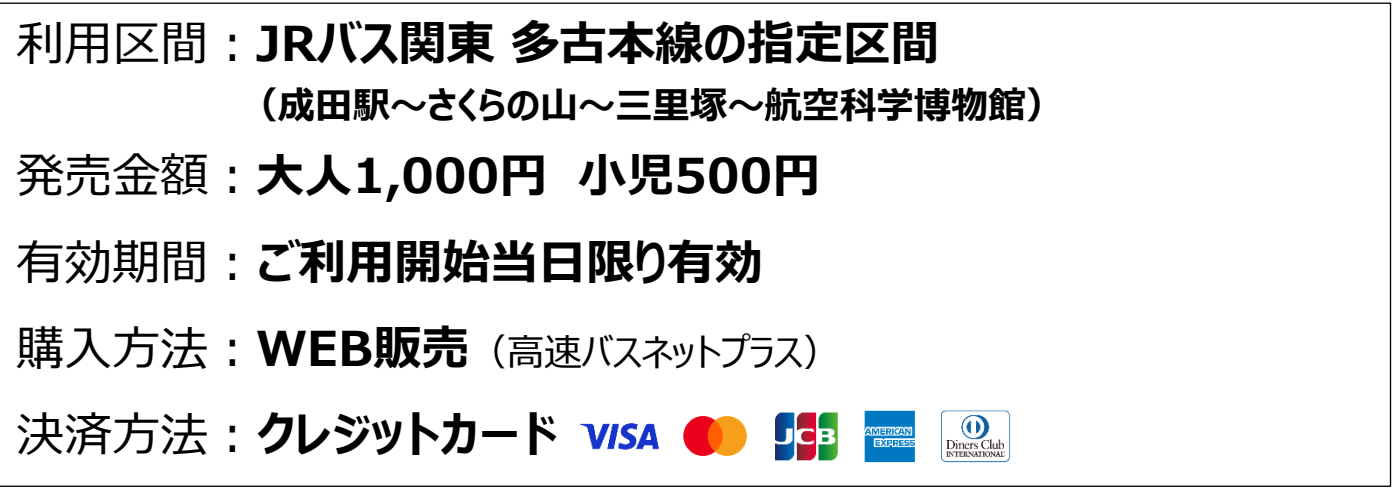

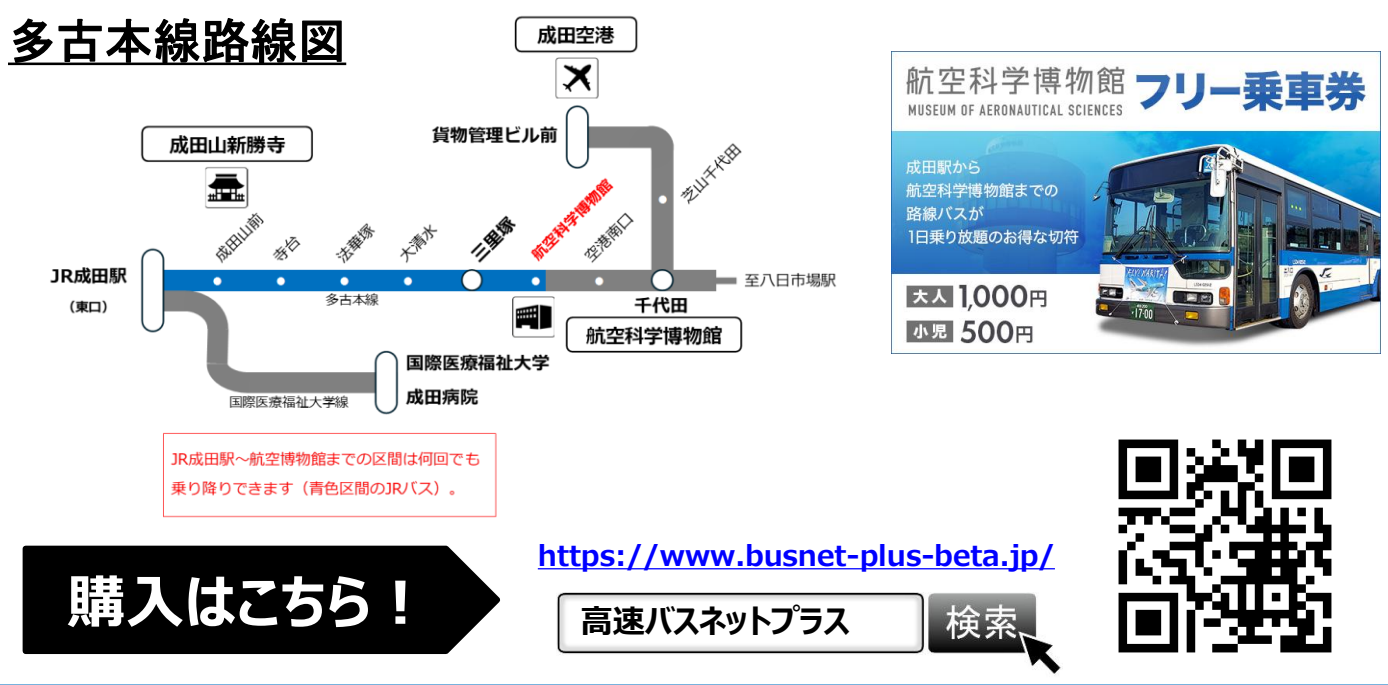

【お問い合わせ】 ジェイアールバス関東(株) 成田空港支店 TEL:0479-76-3760 (9:00~17:00)

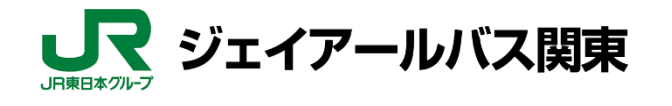

## 高速バスネットプラス アカウント新規登録方法

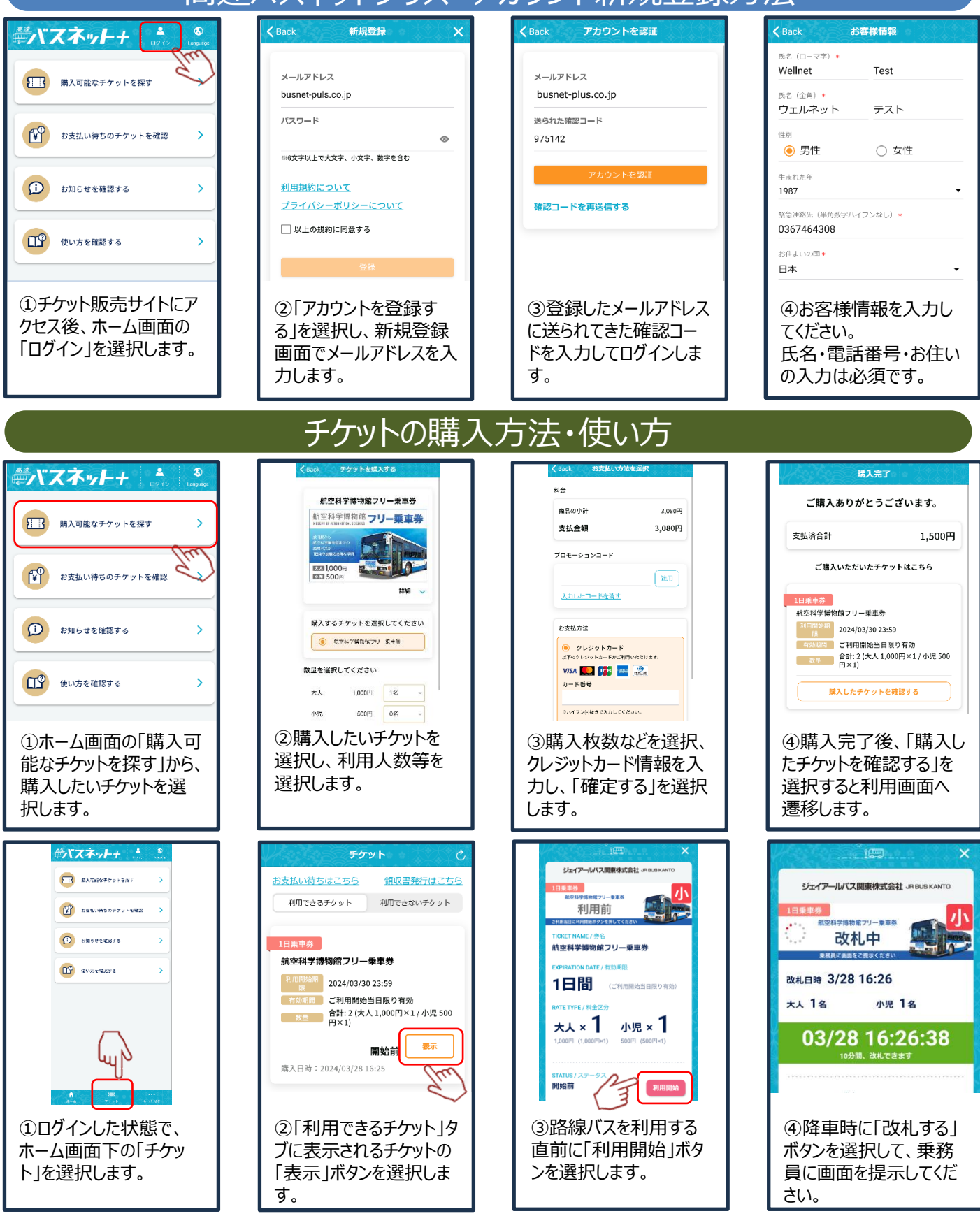

操作方法などWEBアプリに関するお問い合わせ

高速バスネットプラス サポートデスク(運営:ウェルネット) TEL: 050-3066-0620(9:00~17:00)